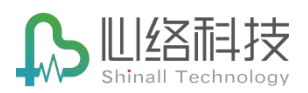

# 心络芯错误提示及说明

### 目录

| —  | 安装问题2                            |
|----|----------------------------------|
| 1. | 提示程序包有错误2                        |
| 2. | 提示未找到.net framework2             |
| 二、 | 使用问题2                            |
| 1. | 请检查网络连接2                         |
| 2. | 格式化失败                            |
| 3. | 连接心贴后依然显示未连接状态                   |
| 4. | 数据上传不成功,即使重启客户端也不行4              |
| 三、 | 诊断审核常见问题4                        |
| 1. | 数据接收后,状态依然是未诊断4                  |
| 2. | 数据接收后,进度进行超过 50%以后。数据又显示为"无效"状态4 |
| 3. | 关闭客户端时弹出窗口提示5                    |
| 4. | 分析软件每次打开后都会出现如下5                 |
| 5. | 提交审核显示未保存 PDF6                   |
| 附录 |                                  |
|    | 设备格式化失败解决方案                      |

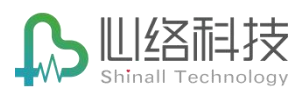

- -、 安装问题
  - 1. 提示程序包有错误

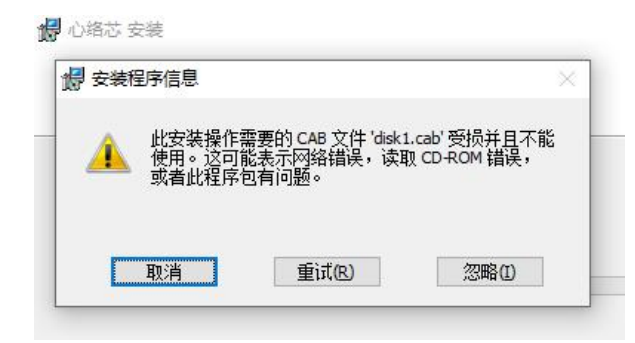

原因:复制安装程序的时候,过早拔出U盘,请重新拷贝

2. 提示未找到.net framework

| 日 心内科"患 个人自查表<br>者安全"…                 |                                                                                                    |
|----------------------------------------|----------------------------------------------------------------------------------------------------|
|                                        |                                                                                                    |
| 0 冠状动脉造 体检报告                           |                                                                                                    |
|                                        | AuditForm.exeNET Framework Initialization Error                                                                                     |
| 13 附件:山东 The Safety<br>大学齐鲁 and Effica | To run this application, you first must install one of the following versions of the .NET Framework:<br>.NETFramework, Version=v4.0 |
|                                        | Would you like to download and install<br>.NETFramework,Version=v4.0 now?                                                           |
|                                        | 是(Y) 否(N)                                                                                                    |
|                                        |                                                                                                    |
|                                        |                                                                                                    |
|                                        |                                                                                                    |

原因: 电脑缺少运行环境, 需要在微软下载运行环境

请在微软官方网站下载:

https://www.microsoft.com/en-us/download/details.aspx?id=17851

- 二、 使用问题
  - 1. 请检查网络连接

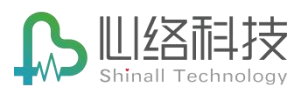

| ◎ 请检查网络连接!                                                             | _ × |
|------------------------------------------------------------------------|-----|
| いないです。<br>ひ名な <sup>⑥</sup><br>正在检查更新, 満稍后…<br>用户名<br>15348281978<br>密码 |     |
| 登录<br>案线模式                                                             |     |

原因:本地没有网络

2. 格式化失败

| 清登录 | 设备状态: 已连接 设备号: 2018122201239 已使用: 0.00M 剩余: 959.86M | ● 错误 ×<br>格式化失败:请您使用管理员权限打开<br>此应用。(关闭程序后,右键点击应用<br>图标->以管理员身份运行)。如需手动 |
|-----|-----------------------------------------------------|------------------------------------------------------------------------|
|     | 检查时间 ③ 2019-11-08 10:23:20<br>提文                    | 格式化请确保心贴已命名为: BMECG                                                    |

首先重试,看是否复现。 原因及解决方式详见文档末尾:附录一

- 3. 连接心贴后依然显示未连接状态
- 确认设备名称包含: BMECG (通常为 BMECG-15 BMECG-19)

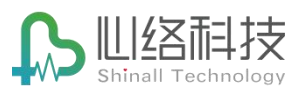

▶ 音乐
 ▶ 桌面
 ▶ ▲ 中地磁盘 (C:)
 > ■ D (D:)
 > BMECG (E:)
 > ■ UPE (F:)

● 确认此系统同一时间,只连了一台心贴

- 检查设备驱动是否有冲突 (请联系相关技术人员确认)
- 4. 数据上传不成功,即使重启客户端也不行
- 首先查看计算机的时间与北京时间是不是对得上,因为上传服务(阿里 OSS)
   对时间校验很严格,如果服务器时间与本地电脑时间相差超过 15 分钟,数据
   就会上传失败。
- 如果上面的步骤没有问题,可以查看程序安装目录有无 error.txt 的文件。拷贝
   给研发分析具体问题。
- 如果已经联系过市场,且已经将心贴内的数据拷贝给相关人员。则可以将本地的数据缓存文件清除掉。(关闭程序-打开软件所在的目录-删除本目录下的DB.sqlite文件)
- 三、 诊断审核常见问题
  - 1. 数据接收后,状态依然是未诊断
  - 原因: 网络不好

解决方式: 稍等, 程序会重试。如果网络没有问题, 且持续提示此问题, 则联系技术解决此问题

2. 数据接收后,进度进行超过 50%以后。数据又显示为"无效"状态

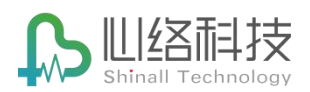

 
 50600311
 数据5
 男
 30
 无
 <sup>心熔確認成部の新中</sup> 心
 2020-07-13 14.02.36
 2020-07-13 14.03.29
 无效
 任医生

 02365899
 数据4
 男
 30
 无
 <sup>心熔確認成部の新中</sup> 心
 2020-07-13 14.01.240
 2020-07-13 14.00.231
 无效
 任医生

原因:

(1) 用户的检查时间填写错误:比如用户心贴内的数据为 2020-01-01 08: 10:00 至 2020-01-05 09:10:00 但是检查时间填写超过最后数据的时间。比如填为 2020-01-05 09:10:00 数据拆分后,未找到有效的数据。会认为此数据无效,报 告就会自动释放,修改为未接收状态。

(2) 数据有错误,数据拆分失败

解决方式:

- (1) 联系送检医生,确定病人具体的佩戴时间。并由送检医生修改
- (2) 联系技术人员在后端处理数据
- 3. 关闭客户端时弹出窗口提示

| 提示                                    |          |
|---------------------------------------|----------|
|                                       |          |
| 当前数据正在上传,上传完毕后                        | 将自动关闭客户端 |
| 当前数据正在上传,上传完毕后;<br>正在上传:张三 上传数量: 8/10 | 将自动关闭客户端 |

说明:提交审核后,需要提交分析软件的标注数据,用于后续处理,等待上传完毕即可。

4. 分析软件每次打开后都会出现如下

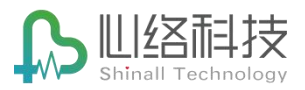

|              |                  |        | 病例          | 列表       |   |
|--------------|------------------|--------|-------------|----------|---|
| 病历号          | 记录日期/时间          | 类型     | 记录长度        | 分析日期     | Ī |
| 50602693     | 2020/03/29 10:1  | 0 3    | 22: 52: 48  | 2020/03/ |   |
| 93741916     | 2020/03/29 09:1  | 9 3    | 23: 42: 31  | 2020/03/ |   |
| 84417813     | 2020/03/28 09:4  | 4 3    | 24:08:32    | 2020/03/ |   |
| 14445774     | 2020/03/27 09:0  | 7 3    | 24:16:05    | 2020/03/ |   |
| 88089880     | 2020/03/26 16:4  | 7 3    | 24:15:59    | 2020/03/ |   |
| 88434637     | 2020/03/26 16:29 | 3 3    | 73: 17: 27  | 2020/03/ |   |
| 77681474     | 2020/02/26 16-1  | 1 2    | 15-27-54    | 2020/03/ |   |
| 398803: 🐙 HC | DLTER System     |        |             | × 10/03/ |   |
| 2159950      |                  |        |             | 10/03/   |   |
| 7502811 HOL  | TER System 已停止]  | 作      |             | 0/03/    |   |
| 334693       |                  |        |             | 10/03/   |   |
| 9065611 由于出  | 现问题,程序停止正常工作。    | Window | vs 将关闭程序,   | 0/03/    |   |
| 072554] 开会在  | 有可用的解决方案时通知你。    |        |             | 10/03/   |   |
| 837772       |                  |        |             | 10/03/   |   |
| 0/96/30      |                  | 1      | 米田田市の       | 0/03/    |   |
| 420070       |                  | l      | 大肉相序(C)     | 0/03/    |   |
| 43087013     | 2020/03/11 10:21 | 3      | 24:01:49    | 2020/03/ |   |
| 27202000     | 2020/03/11 08:03 | 3      | 08:01:17    | 2020/03/ |   |
| 21382902     | 2020/03/10 13:24 | 3      | 168:00:00   | 2020/03/ |   |
| 00940001     | 2020/03/10 12:17 | 3      | 71:16:22    | 2020/03/ |   |
| 32730210     | 2020/03/09 12:34 | 3      | 95:01:03    | 2020/03/ |   |
| 42442004     | 2020/03/08 13:08 | 3      | 119:37:14   | 2020/03/ |   |
| 92443894     | 2020/03/08 11:05 | 3      | 163: 53: 39 | 2020/03/ |   |
| 16604704     | 2020/03/07 18:29 | 3      | 168:00:00   | 2020/03/ |   |
| 20204611     | 2020/03/07 15:28 | 3      | 168:00:00   | 2020/03/ |   |
| 00265065     | 2020/03/06 09:54 | 3      | 23: 50: 45  | 2020/03/ |   |
| 59757205     | 2020/03/05 17:58 | 3      | 168:00:00   | 2020/03/ |   |
| 00101320     | 2020/02/29 00:36 | 3      | 30:11:34    | 2020/03/ |   |
| 46605755     | 2020/02/27 15:29 | 3      | 166:46:02   | 2020/03/ |   |
| 40090700     | 2020/02/26 19:20 | 3      | 47:28:12    | 2020/03/ |   |
| 32796596     | 2020/02/25 19:45 | 3      | 23:11:15    | 2020/02/ |   |
|              | 科室               |        |             |          |   |
|              |                  |        |             |          |   |

说明。因为部分心贴数据错误造成分析软件初始化错误。

解决方式:

- 找到上一次导入的数据,从分析列表中删除
- 如果上一步不行,可以清空分析软件的缓存:关闭分析软件-在分析 软件目录下将 HolterDb.mdb 文件删除-重启分析软件
- 5. 提交审核显示未保存 PDF
  - (1) 查看标注完数据后,是否有在报告页点击【保存 PDF】按钮
  - (2) 数据是否在多次导入:分析软件列表存在多个报告,并且两份报告都有保存(这个时候提交会因为多个文件问题,不知道要提交哪一份报告)
    - a) 解决方式:进入安装程序的 Data 目录,找到对应的报告目录,进入 Edit 目录。删除不需要提交的.pdf .pd 文件
  - (3) 排除以上问题,则需要留意分析软件保存报告的目录:如果提示报告保

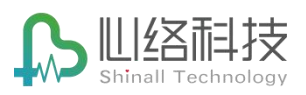

存在分析软件的默认目录,则需要修改分析软件的注册表项。(具体的修改方式为:下载本目录下'分析软件维护工具/关闭 PDF 路径设置.reg", 在电脑上双击运行程序)此问题,通常出现在分析软件初次安装或者有版本变更的时候

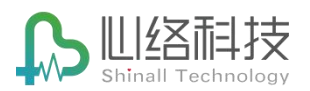

## 附录

#### 一、 设备格式化失败解决方案

1. 程序的操作被三方软件阻止(360, QQ 管家之类)

#### 解决方法:将程序安装的所在目录加入到三方软件的信任区

具体的操作步骤,不同软件,不同版本界面有所不同。所以这里建议搜索:360 添加信任

#### 目录 …… 一类的关键词。搜索具体步骤

| Bai创首度 | 360 添                                                                                                    | 360 添加信任目录 💿            |         |       |    |    |    |    |    |       | 百度一 |  |
|--------|----------------------------------------------------------------------------------------------------|-------------------------|---------|-------|----|----|----|----|----|-------|-----|--|
|        | 网页                                                                                                    | 资讯                      | 视频      | 图片    | 知道 | 文库 | 贴吧 | 采购 | 地图 | 更多»   |     |  |
|        | 百度为您打                                                                                                    | 找到相关结                   | 果约2,060 | ,000个 |    |    |    |    | 7  | 了搜索工具 |     |  |
|        | 360怎么添加信任白名单-百度经验                                                                                                    |                         |         |       |    |    |    |    |    |       |     |  |
|        | 【视频】时长 00:55<br>2018年12月30日 - 打开360主界面,选择"木马查杀"。 2/4 点击左下角<br>的"信任区"。 3/4 在弹出的信任区窗口中,选择"添加文件"或者"添加目<br>录"。 4/4 如果想要取…<br>jingyan.baidu.com/articl ▼ - 百度快照 |                         |         |       |    |    |    |    |    |       |     |  |
|        | 如何将                                                                                                    | 如何将整个文件夹加入360信任列表?_百度知道 |         |       |    |    |    |    |    |       |     |  |
|        | 3个回答 - 回答时间: 2016年4月28日                                                                                                    |                         |         |       |    |    |    |    |    |       |     |  |
|        | [专业]答案:360安全卫士(8.6以上版本)添加方法:主面板>木马查杀(上面第二个)>信任                                                                                                    |                         |         |       |    |    |    |    |    |       |     |  |
|        | [台班]号                                                                                                    | SE. 000 SK.             |         |       |    |    |    |    |    |       |     |  |

所在安装目录:在程序安装完成后--在桌面图标--点击右键---打开文件所在位置

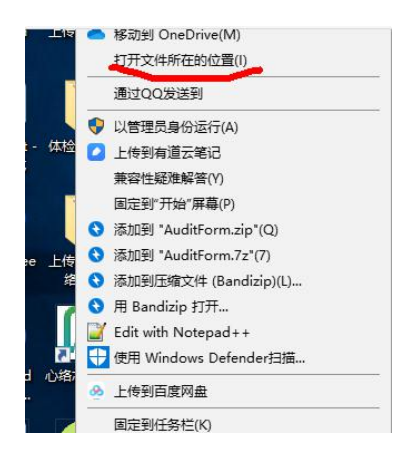

2. 格式化过程中, 心贴连接不稳定

解决办法:确保连接过程中,心贴没有晃动。再重试

3.手动解决办法

适用范围:程序偶现不能正常格式化

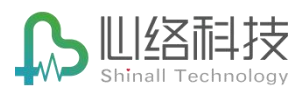

操作步骤:

● 选中心贴的设备,右键,点击格式化

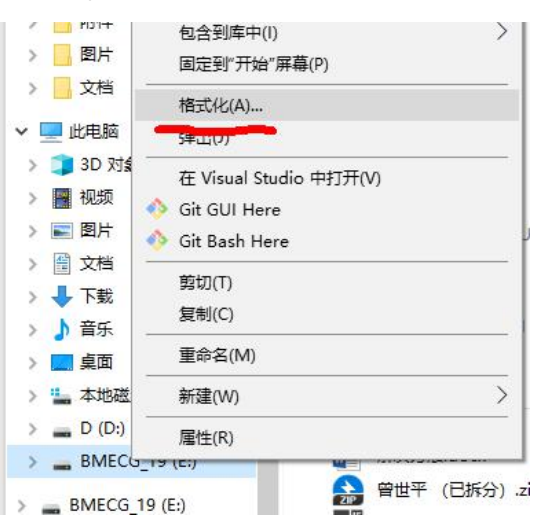

具体解释:

程序的格式化,本质上是手动格式化的简化操作。如果偶尔出现程序格式化错误,排除一些上面的配置或者外力原因,可能是程序的 BUG,需要向研发这边反馈。

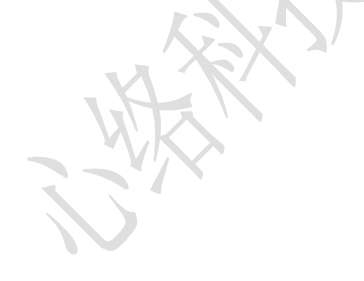